## **Initial Poses and Tracking Settings Manual**

- 1. Complete capture of movements
- 2. Open Simi Shape
- 3. Select a trial for a new athlete in the 'Simi Motion project' box.

| Shape Starter                                                          |                                                                                                    |
|------------------------------------------------------------------------|----------------------------------------------------------------------------------------------------|
| Data                                                                   | Model                                                                                                    |
| Simi Motion project                                                    | Model path                                                                                                    |
| V2023122210421952_003_2_John Krzyszkowski_Squat Jump.smp               | C: \Program Files \Simi \Shape 5.1.0 \data \body_models \human_v4                                                |
| Shape settings                                                         | ⊖ female ⊖ left                                                                                                  |
| D:\Settings\track.shp                                                  | male                                                                                                    |
| Initial pose                                                           | Video scale                                                                                                    |
| D:\InitialPoses\default_init_Squat Jump.shpdata                        | 100%                                                                                                    |
| Marker data                                                            | Record and the second second second second second second second second second second second second second second |
|                                                                        | Ignore video rotation                                                                                            |
|                                                                        |                                                                                                    |
| AI configuration                                                       |                                                                                                    |
| C: (Programbata (Simi (Snape (S. 1.0 (Simi)Net-Golf-accurate.shape. ya | Import annotations     OK     Cancel                                                                             |
|                                                                        |                                                                                                    |
| Sy Open                                                                | X                                                                                                    |
| ← → ∽ ↑ 📙 « Files > 20240118 > 13200755_HFH > 202401181322475          | 2_002_1_Alec Miller_CMJ   v ♂ Search 2024011813224752_002                                                        |
| Organize 🔻 New folder                                                  | E - 0                                                                                                    |
| - Video (Fr) * ^ Name                                                  | Date modified Tune Size                                                                                          |
|                                                                        | Date mounted type Size                                                                                           |
| This PC Solution 2024011813224752_002_1_Alec Miller_CMJ.smp            | 1/22/2024 3:55 PM Simi Motion Project 3,437 KB                                                                   |
| 3D Objects                                                             |                                                                                                    |
| E Desktop                                                              |                                                                                                    |
| Documents                                                              |                                                                                                    |
| 🖊 Downloads                                                            |                                                                                                    |
| Music                                                                  |                                                                                                    |
| E Pictures                                                             |                                                                                                    |
| 🚆 Videos                                                               |                                                                                                    |
| 🏪 System (C:)                                                          |                                                                                                    |
| 👝 Data (D:)                                                            |                                                                                                    |
| → Video (F·)                                                           |                                                                                                    |
| File name: 2024011813224752_002_1_Alec Miller_CMJ.smp                  | ✓ Simi Motion Projects (*.smp;*.x ∨                                                                              |
|                                                                        | Open Cancel                                                                                                    |
|                                                                        |                                                                                                    |

4. Choose the correct Track settings based on athlete pitch hand in D:/Settings folder.

| Data                                                                                                    |                                                                                                    | Model                                                                                                    |                                                                                             |                                                                                       |                        |
|----------------------------------------------------------------------------------------------------|----------------------------------------------------------------------------------------------------|----------------------------------------------------------------------------------------------------|---------------------------------------------------------------------------------------------|---------------------------------------------------------------------------------------|------------------------|
| Simi Motion pro                                                                                                    | vject                                                                                                    | Model path                                                                                                    |                                                                                             |                                                                                       |                        |
| D: \Archived S                                                                                                    | Sessions\Files\20240118\13200755_HFH\202401                                                                                                    | L1813 C: \Program Files                                                                                                    | \Simi\Shape 5.1.0\da                                                                        | ata\body_models\human_v4                                                              |                        |
| Shape settings                                                                                                    |                                                                                                    | ) female                                                                                                    | Oleft                                                                                       |                                                                                       |                        |
| D:\Settings\tr                                                                                                    | ack.shp                                                                                                    | Image: Image: | () right                                                                                    |                                                                                       |                        |
| Initial pose                                                                                                    |                                                                                                    | Video scale                                                                                                    |                                                                                             |                                                                                       |                        |
| D:\InitialPose                                                                                                    | s\default_init_Squat Jump.shpdata                                                                                                    | 100%                                                                                                    |                                                                                             |                                                                                       |                        |
| Marker data                                                                                                    |                                                                                                    | 100 %                                                                                                    |                                                                                             | с. с. <mark>.</mark>                                                                  |                        |
|                                                                                                    |                                                                                                    | Ianore video                                                                                                    | rotation                                                                                    |                                                                                       |                        |
|                                                                                                    |                                                                                                    |                                                                                                    |                                                                                             |                                                                                       |                        |
| AI configuratio                                                                                                    | n                                                                                                    |                                                                                                    |                                                                                             |                                                                                       |                        |
| C:\ProgramDa                                                                                                    | ata\Simi\Shape\5.1.0\SimiNet-Golf-accurate.shap                                                                                                    | pe.ya 🔄 🛛 🗹 Import annot                                                                                                    | tations                                                                                     | OK                                                                                    | Cancel                 |
|                                                                                                    |                                                                                                    |                                                                                                    |                                                                                             |                                                                                       |                        |
| pen                                                                                                    |                                                                                                    |                                                                                                    |                                                                                             |                                                                                       |                        |
| 🔺 v 🛧 📃 d Ti                                                                                                    | his PC > Data (D:) > Settings >                                                                                                    |                                                                                                    |                                                                                             | Search Setti                                                                          |                        |
|                                                                                                    | inster source (or) + occurrings +                                                                                                    |                                                                                                    |                                                                                             |                                                                                       |                        |
|                                                                                                    |                                                                                                    |                                                                                                    |                                                                                             |                                                                                       |                        |
| anize 🔻 New fold                                                                                                    | ler                                                                                                    |                                                                                                    |                                                                                             |                                                                                       |                        |
| anize 👻 New fold                                                                                                    | ler<br>Name                                                                                                    | Date modified                                                                                                    | Туре                                                                                        | Size                                                                                  | III 🕶 🔲                |
| anize - New fold<br>This PC<br>3D Objects                                                                                                    | Her ^<br>Name ^<br>Simi Altered S3D Settings                                                                                                    | Date modified<br>6/15/2023 1:12 AM                                                                                                    | Type<br>File folder                                                                         | Size                                                                                  | <b>≣</b> ≣ <b>▼ ■</b>  |
| anize - New fold<br>This PC<br>3D Objects                                                                                                    | ler<br>Name<br>Simi Altered S3D Settings<br>init.shp                                                                                                   | Date modified<br>6/15/2023 1:12 AM<br>11/22/2023 3:56 PM                                                                                                    | Type<br>File folder<br>SHP File                                                             | Size                                                                                  | III <b>* III</b>       |
| anize - New fold<br>This PC ^<br>3D Objects<br>Desktop                                                                                                    | ler<br>Name<br>Simi Altered S3D Settings<br>init.shp<br>initL.shp                                                                                      | Date modified<br>6/15/2023 1:12 AM<br>11/22/2023 3:56 PM<br>12/22/2021 7:43 AM                                                                                                    | Type<br>File folder<br>SHP File<br>SHP File                                                 | Size<br>132 KB<br>70 KB                                                               | <b>I • •</b>           |
| anize - New fold<br>This PC<br>3D Objects<br>Desktop<br>Documents<br>Documents                                                                                                    | ler<br>Name<br>Simi Altered S3D Settings<br>init.shp<br>init_L.shp<br>init_L.shp                                                                       | Date modified<br>6/15/2023 1:12 AM<br>11/22/2023 3:56 PM<br>12/22/2021 7:43 AM<br>6/15/2023 7:03 PM                                                                                                    | Type<br>File folder<br>SHP File<br>SHP File<br>SHP File                                     | Size<br>132 KB<br>70 KB<br>132 KB                                                     |                        |
| anize View fold<br>This PC<br>3D Objects<br>Desktop<br>Documents<br>Documents                                                                                                    | ler<br>Name<br>Simi Altered S3D Settings<br>init.shp<br>init_L.shp<br>init_R.shp<br>Right Golf Settings.shp                                            | Date modified<br>6/15/2023 1:12 AM<br>11/22/2023 3:56 PM<br>12/22/2023 7:43 AM<br>6/15/2023 7:03 PM<br>9/22/2023 10:07 AM                                                                                                    | Type<br>File folder<br>SHP File<br>SHP File<br>SHP File<br>SHP File                         | Size<br>132 KB<br>70 KB<br>132 KB<br>31 KB                                            |                        |
| anize - New fold<br>This PC<br>3D Objects<br>Desktop<br>Documents<br>Downloads<br>Music                                                                                                    | fer<br>Name<br>Simi Altered S3D Settings<br>init_Lshp<br>init_Lshp<br>init_R.shp<br>Right Golf Settings.shp<br>track.shp                               | Date modified<br>6/15/2023 1:12 AM<br>11/22/2023 3:56 PM<br>12/22/2021 7:43 AM<br>6/15/2023 7:03 PM<br>9/22/2023 1:07 AM<br>11/22/2023 3:46 PM                                                                                                    | Type<br>File folder<br>SHP File<br>SHP File<br>SHP File<br>SHP File<br>SHP File             | Size<br>132 KB<br>70 KB<br>132 KB<br>31 KB<br>115 KB                                  |                        |
| anize > New fold<br>This PC ^<br>3D Objects<br>Desktop<br>Documents<br>Documents<br>Downloads<br>Music<br>Pictures                                                                                          | ler<br>Name<br>Simi Altered S3D Settings<br>init_Lshp<br>init_Lshp<br>init_R.shp<br>Right Golf Settings.shp<br>track_shp<br>track_Lshp                 | Date modified<br>6/15/2023 1:12 AM<br>11/22/2023 3:56 PM<br>12/22/2021 7:43 AM<br>6/15/2023 7:03 PM<br>9/22/2023 10:07 AM<br>11/22/2023 3:46 PM<br>12/22/2021 7:43 AM                                                                                                    | Type<br>File folder<br>SHP File<br>SHP File<br>SHP File<br>SHP File<br>SHP File<br>SHP File | Size<br>132 KB<br>70 KB<br>132 KB<br>31 KB<br>115 KB<br>54 KB                         | <b>I</b> ∷ ▼ <b>II</b> |
| anize Vew fold<br>This PC<br>3D Objects<br>Desktop<br>Documents<br>Downloads<br>Music<br>Pictures<br>Videos                                                                                                 | Her Name Simi Altered S3D Settings init_Lshp init_Lshp init_Rshp Right Golf Settings.shp track_bshp track_Lshp it rack_Rshp it rack_Rshp               | Date modified           6/15/2023 1:12 AM           11/22/2023 3:56 PM           12/22/2021 7:43 AM           6/15/2023 7:03 PM           9/22/2023 10:07 AM           11/22/2023 3:46 PM           12/22/2021 7:43 AM           6/15/2023 6:59 PM                                                                                                    | Type<br>File folder<br>SHP File<br>SHP File<br>SHP File<br>SHP File<br>SHP File<br>SHP File | Size<br>132 KB<br>70 KB<br>132 KB<br>31 KB<br>115 KB<br>54 KB<br>54 KB<br>116 KB      | <b>I</b> ∷ ▼ <b>II</b> |
| anize Vew fold<br>This PC<br>3D Objects<br>Desktop<br>Documents<br>Downloads<br>Music<br>Pictures<br>Videos<br>System (C:)                                                                                  | Her<br>Name<br>Simi Altered S3D Settings<br>init_shp<br>init_L.shp<br>init_R.shp<br>Right Golf Settings.shp<br>track.shp<br>track_L.shp<br>track_R.shp | Date modified           6/15/2023 1:12 AM           11/22/2023 3:56 PM           12/22/2021 7:43 AM           6/15/2023 7:03 PM           9/22/2023 10:07 AM           11/22/2023 3:46 PM           12/22/2021 7:43 AM           6/15/2023 6:59 PM                                                                                                    | Type<br>File folder<br>SHP File<br>SHP File<br>SHP File<br>SHP File<br>SHP File<br>SHP File | Size<br>132 KB<br>70 KB<br>132 KB<br>31 KB<br>115 KB<br>54 KB<br>116 KB               |                        |
| Anize > New fold<br>This PC<br>3 D Objects<br>Desktop<br>Documents<br>Downloads<br>Music<br>Pictures<br>Videos<br>System (C:)<br>Data (D:)                                                                  | ler<br>Name<br>Simi Altered S3D Settings<br>init.shp<br>init_L.shp<br>init_R.shp<br>Right Golf Settings.shp<br>track.shp<br>track_L.shp<br>track_R.shp | Date modified<br>6/15/2023 1:12 AM<br>11/22/2023 3:56 PM<br>12/22/2021 7:43 AM<br>6/15/2023 7:03 PM<br>9/22/2023 10:07 AM<br>11/22/2023 3:46 PM<br>12/22/2021 7:43 AM<br>6/15/2023 6:59 PM                                                                                                    | Type<br>File folder<br>SHP File<br>SHP File<br>SHP File<br>SHP File<br>SHP File<br>SHP File | Size<br>132 KB<br>70 KB<br>132 KB<br>31 KB<br>31 KB<br>115 KB<br>54 KB<br>116 KB      | <b>I</b> → <b>I</b>    |
| anize > New fold<br>This PC<br>3 D Objects<br>Desktop<br>Documents<br>Downloads<br>Music<br>Pictures<br>Videos<br>System (C:)<br>Data (D:)<br>Video (E:)                                                    | fer<br>Name<br>Simi Altered S3D Settings<br>init_L.shp<br>init_R.shp<br>Right Golf Settings.shp<br>track_L.shp<br>track_L.shp<br>track_R.shp           | Date modified           6/15/2023 1:12 AM           11/22/2023 3:56 PM           12/22/2021 7:43 AM           6/15/2023 7:03 PM           9/22/2023 10:07 AM           11/22/2023 3:46 PM           12/22/2021 7:43 AM           6/15/2023 6:59 PM                                                                                                    | Type<br>File folder<br>SHP File<br>SHP File<br>SHP File<br>SHP File<br>SHP File<br>SHP File | Size<br>132 KB<br>70 KB<br>132 KB<br>31 KB<br>115 KB<br>54 KB<br>116 KB               |                        |
| anize • New fold<br>This PC ^<br>3D Objects<br>Desktop<br>Documents<br>Doumloads<br>Music<br>Pictures<br>Videos<br>System (C:)<br>Data (D:)<br>Video (E:)<br>CMXTICKM (F:) ~                                | fer<br>Name<br>Simi Altered S3D Settings<br>init_Lshp<br>init_Lshp<br>Right Golf Settings.shp<br>track_shp<br>track_Lshp<br>track_Lshp                 | Date modified           6/15/2023 1:12 AM           11/22/2023 3:56 PM           12/22/2021 7:43 AM           6/15/2023 7:03 PM           9/22/2023 10:07 AM           11/22/2023 2:46 PM           12/22/2021 7:43 AM           6/15/2023 6:59 PM                                                                                                    | Type<br>File folder<br>SHP File<br>SHP File<br>SHP File<br>SHP File<br>SHP File<br>SHP File | Size<br>132 KB<br>70 KB<br>132 KB<br>31 KB<br>115 KB<br>54 KB<br>116 KB               |                        |
| Anize Vew Fold<br>This PC<br>3D Objects<br>Desktop<br>Desktop<br>Documents<br>Documents<br>Downloads<br>Music<br>Pictures<br>Videos<br>System (C:)<br>Data (D:)<br>Video (E:)<br>CMSTICKM (F.) Verv<br>File | fer<br>Name<br>Simi Altered S3D Settings<br>init_Lshp<br>init_Lshp<br>Right Golf Settings.shp<br>track.shp<br>track_Lshp<br>track_Rshp                 | Date modified           6/15/2023 1:12 AM           11/22/2023 3:56 PM           12/22/2021 7:43 AM           6/15/2023 7:03 PM           9/22/2023 10:07 AM           11/22/2023 3:46 PM           12/22/2021 7:43 AM           6/15/2023 6:59 PM                                                                                                    | Type<br>File folder<br>SHP File<br>SHP File<br>SHP File<br>SHP File<br>SHP File<br>SHP File | Size<br>132 KB<br>70 KB<br>132 KB<br>31 KB<br>31 KB<br>115 KB<br>54 KB<br>116 KB      | ings (*.shp)           |
| Anize New fold<br>This PC<br>3 D Objects<br>Desktop<br>Desktop<br>Documents<br>Downloads<br>Music<br>Pictures<br>Videos<br>System (C:)<br>Data (D:)<br>Video (E:)<br>CMSTICKM (F-)<br>Filer                 | Her<br>Name<br>Simi Altered S3D Settings<br>init_L.shp<br>init_R.shp<br>Right Golf Settings.shp<br>track.shp<br>track_L.shp<br>track_R.shp             | Date modified<br>6/15/2023 1:12 AM<br>11/22/2023 3:56 PM<br>12/22/2023 7:43 AM<br>6/15/2023 7:03 PM<br>9/22/2023 10:07 AM<br>11/22/2023 3:46 PM<br>12/22/2021 7:43 AM<br>6/15/2023 6:59 PM                                                                                                    | Type<br>File folder<br>SHP File<br>SHP File<br>SHP File<br>SHP File<br>SHP File             | Size<br>132 KB<br>70 KB<br>132 KB<br>31 KB<br>115 KB<br>54 KB<br>116 KB<br>Shape Sett | ings (*.shp)           |

5. Select the default initial pose for the proper exercise and side (left or right) if applicable, in D:/InitialPoses.

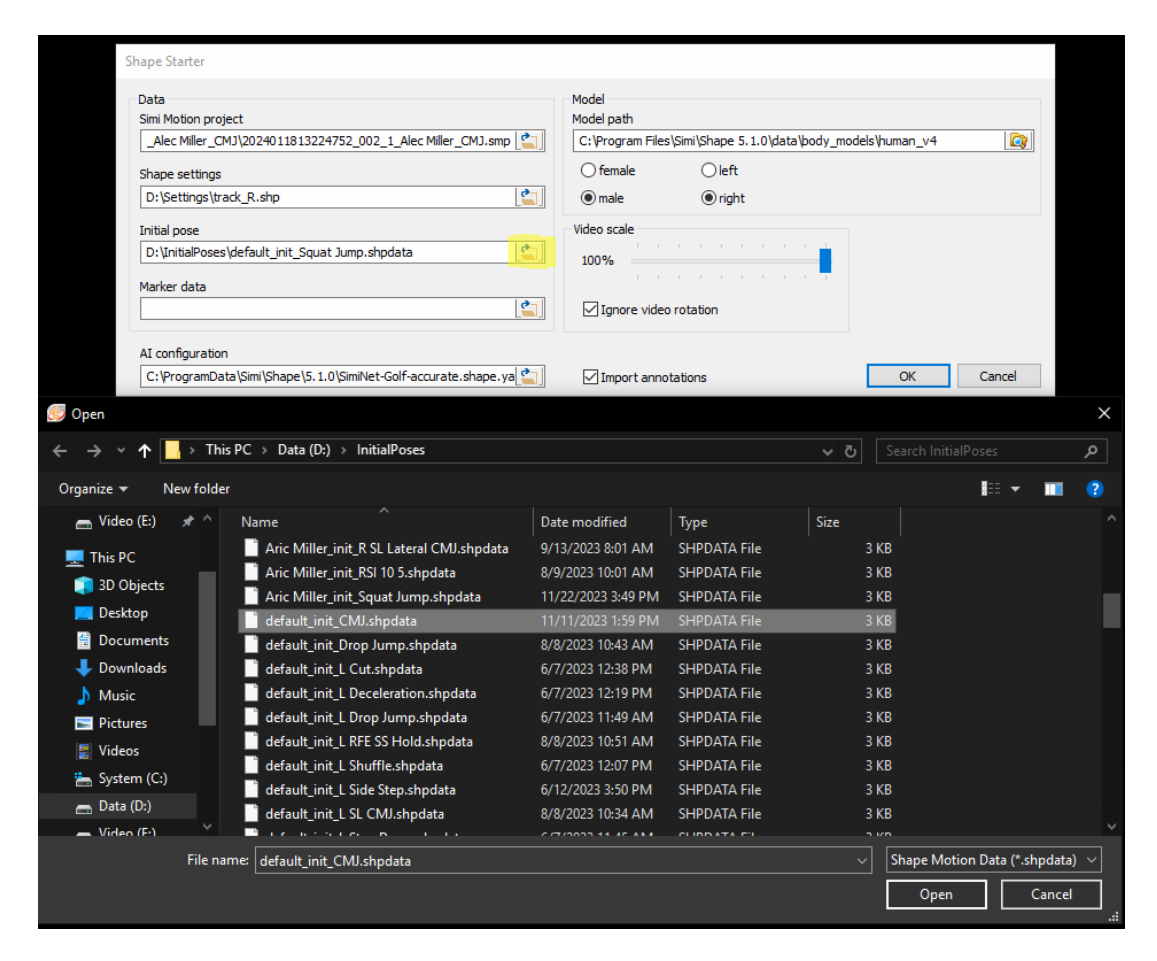

6. Click 'OK' to Open Shape

| Shape Starter                                                                                                    |                                                                                                    |
|----------------------------------------------------------------------------------------------------|----------------------------------------------------------------------------------------------------|
| Data Simi Motion project [_Alec Miller_CMJ\2024011813224752_002_1_Alec Miller_CMJ.smp []] Shape settings D:\Settings\track_R.shp []] Initial pose D:\UnitialPoses\default_init_CMJ.shpdata []] Marker data []] []] | Model<br>Model path<br>C:\Program Files\Simi\Shape 5.1.0\data\body_models\human_v4<br>female left<br>@ male @ right<br>Video scale<br>100%<br>Ignore video rotation |
| AI configuration           C:\ProgramData\Simi\Shape\5.1.0\SimiNet-General-accurate.shape                                                                                                    | Import annotations OK Cancel                                                                                                    |

7. Using the lower slide bar, find the frame of video when the athlete matches closest to the loaded initial pose.

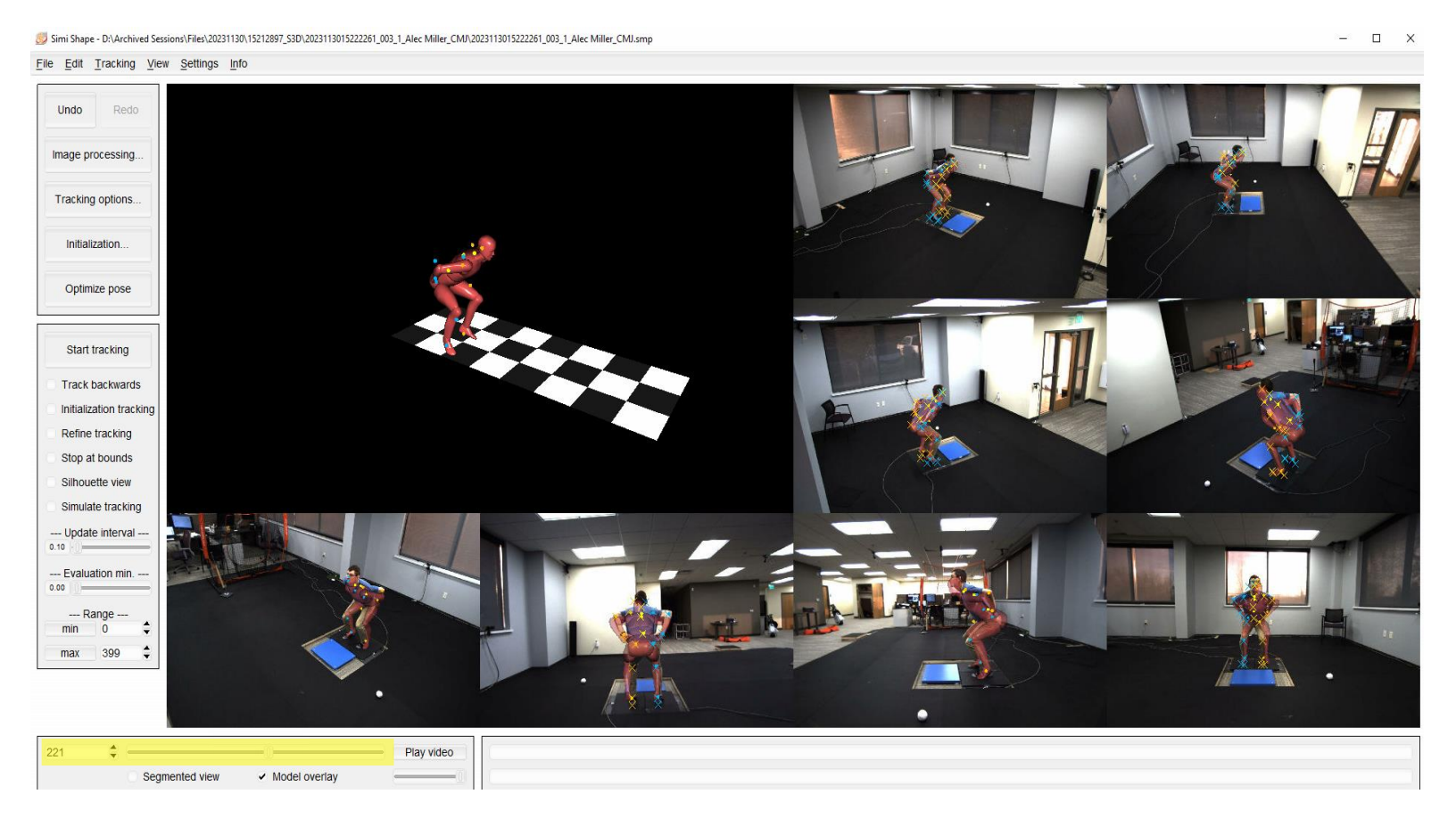

8. Go to [Edit > Scale Box] to be able to change the model's height.

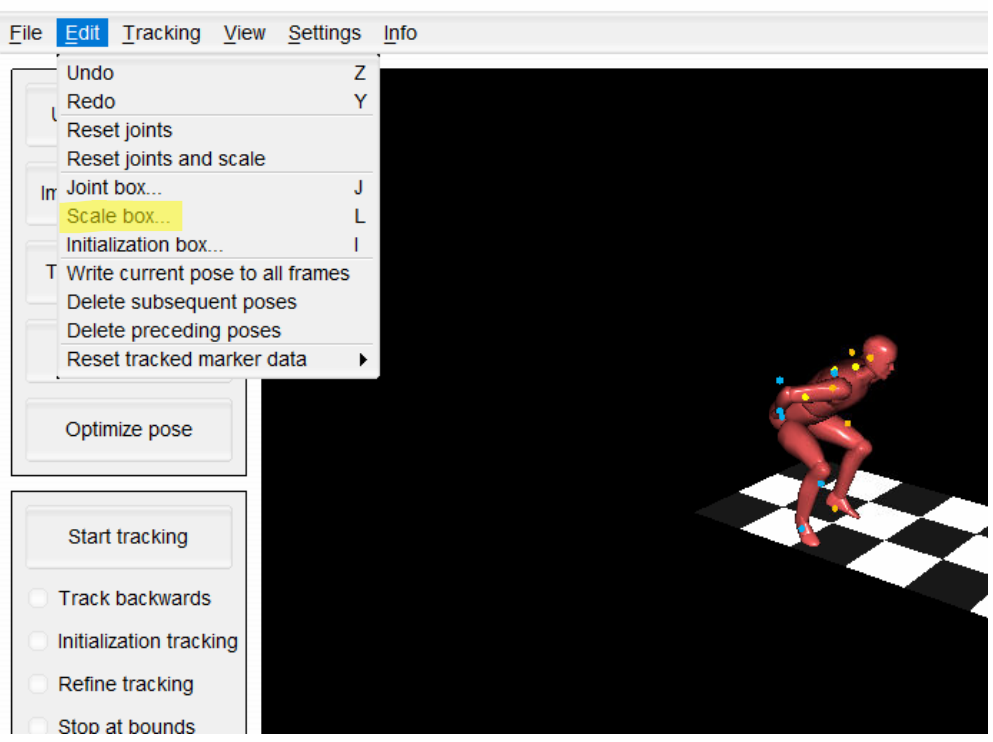

题 Simi Shape - D:\Archived Sessions\Files\20231130\15212897\_S3D\2023113015222261\_003\_1\_Alec Miller\_CMJ\2023113015222261\_

9. Type the athlete's height in meters into the 'Set model scale to size [m]:' box and hit Enter on the keyboard to lock in that size. Then exit out of the Scale box window.

| 5 Scale box                                                                                    |                                              |        |        |        | _       |                      |
|------------------------------------------------------------------------------------------------|----------------------------------------------|--------|--------|--------|---------|----------------------|
| Joint scaling                                                                                  |                                              |        | Seg    | ment o | deforr  | nation               |
| Root<br>Pelvis<br>Hip, left shift<br>Hip, left<br>Knee, left                                   | 1.00<br>0.90<br>1.00<br>1.05<br>1.00         | 0.00   | 0.00   | 0.00   | 0.00    | X+ direction<br>Sync |
| Ankle, left<br>Midfoot, left<br>Hip, right shift<br>Knee, right<br>Ankle, right                | 1.00<br>1.00<br>1.05<br>1.00<br>1.00         | 0.00   | 0.00   | 0.00   | 0.00    | X- direction<br>Sync |
| Midtoot, right<br>Torso<br>Spine, low<br>Spine, high<br>Shoulder, left shift<br>Shoulder, left | 1.00<br>1.00<br>1.00<br>1.00<br>1.00<br>0.95 | 0.00   | 0.00   | 0.00   | 0.00    | Z+ direction<br>Sync |
| Elbow, left<br>Wrist, left<br>Shoulder right shiff                                             | 1.00<br>1.00<br>1.00 ▼                       | 0.00   | 0.00   | 0.00   | 0.00    | Z- direction<br>Sync |
| Adopt scale from mirr<br>Set model scale to size [m]:                                          | or<br>1.69                                   | Add    | opt de | forma  | ition f | rom mirror           |
| Reset: Current joint                                                                           | All joints                                   | Currer | nt seg | iment  | A       | Il segments          |

10. Click Image Processing or Segmentation (depending on shape version the button label may be different) on the left-hand side to open the segmentation box. Choose the drop-down menu and select 'Background subtraction'. Adjust the Angle, Upper, and Lower sliding bars to optimize the silhouette of the athlete. The goal is to eliminate background and maximize the picture of only the athlete.

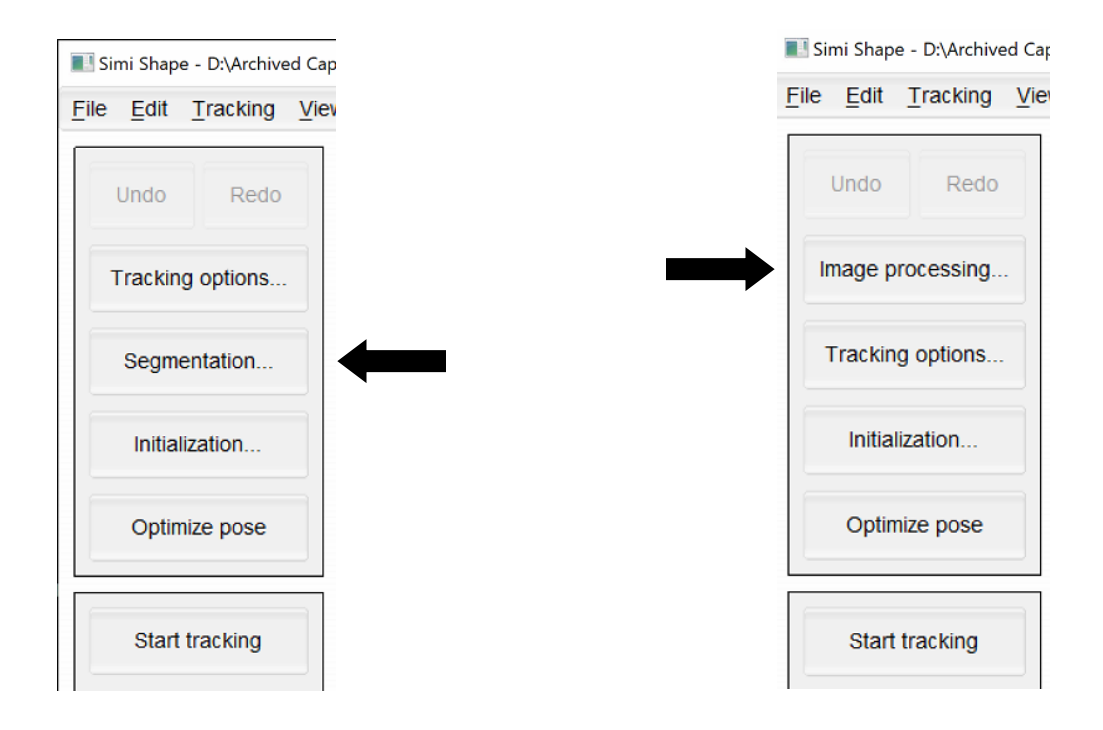

11. Complete Step 10 above for each camera view by selecting the drop-down menu and choosing the next camera. You can also right-click on a camera view to open that view in the segmentation box. Once all camera views are optimized, exit out of the window.

| Background subtraction                                                                                                    | \$    | Camera: Camera 3 (Camera | 3) 4  |
|----------------------------------------------------------------------------------------------------|-------|--------------------------|-------|
| Enable background subtraction                                                                                                    | 1     |                          |       |
| Angle: 0.04                                                                                                    | _     |                          |       |
| Upper: 62                                                                                                    | -     |                          |       |
| Lower: 11                                                                                                    | -     |                          | en la |
| Initial erode iterations: 1                                                                                                    | \$    |                          |       |
| Dilate iterations: 2                                                                                                    | -     |                          |       |
| Final erode iterations: 1                                                                                                    | -     | 1                        |       |
| Apply settings to all cameras                                                                                                    |       |                          |       |
|                                                                                                    |       |                          |       |
| Use silhouette mask (tracking of the second second seco | only) |                          |       |
| Silhouette dilations: 15                                                                                                    |       |                          |       |

12. Save the Settings by going to [Settings > Save settings...] and overwrite the existing settings file.

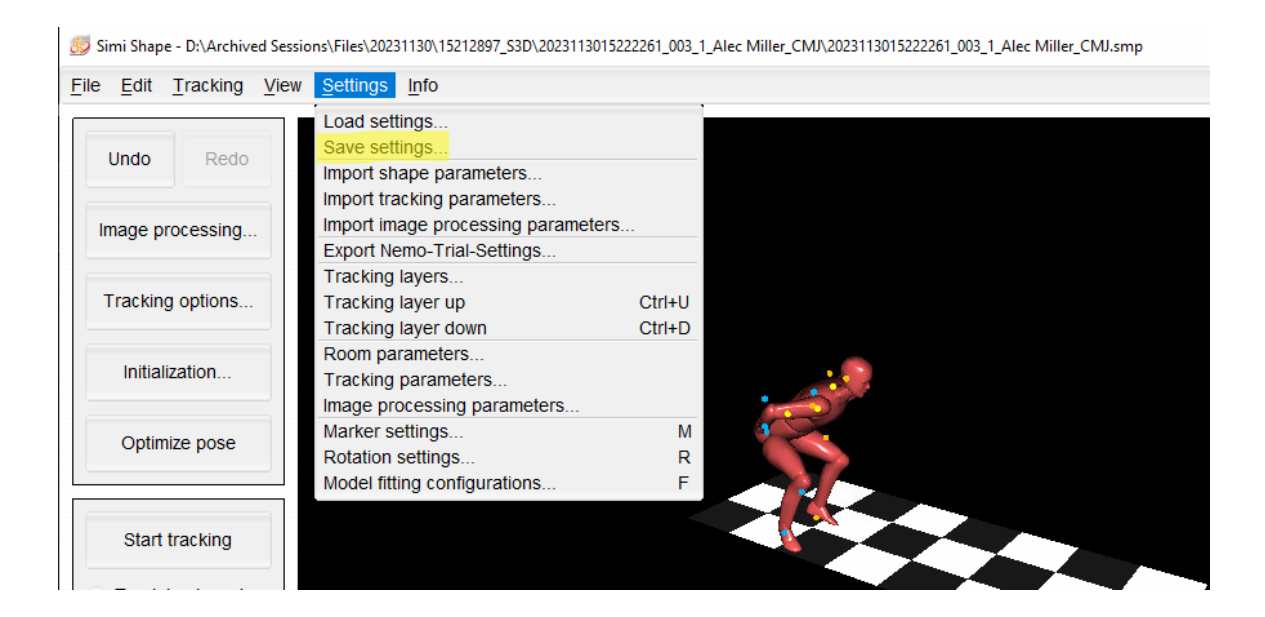

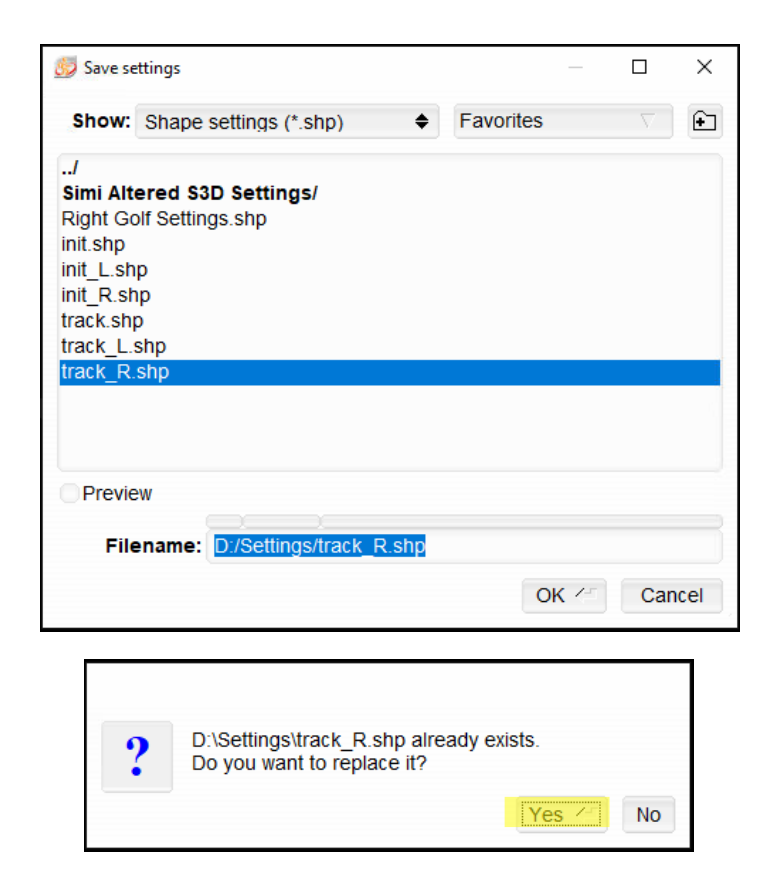

13. Click the Optimize Pose button many times until the model falls into the silhouette of the athlete. In case an extremity or segment will not automatically fit the silhouette, use the following hot keys to move the segment near the correct location and hit Optimize Pose many more times until the model adheres to the silhouette.

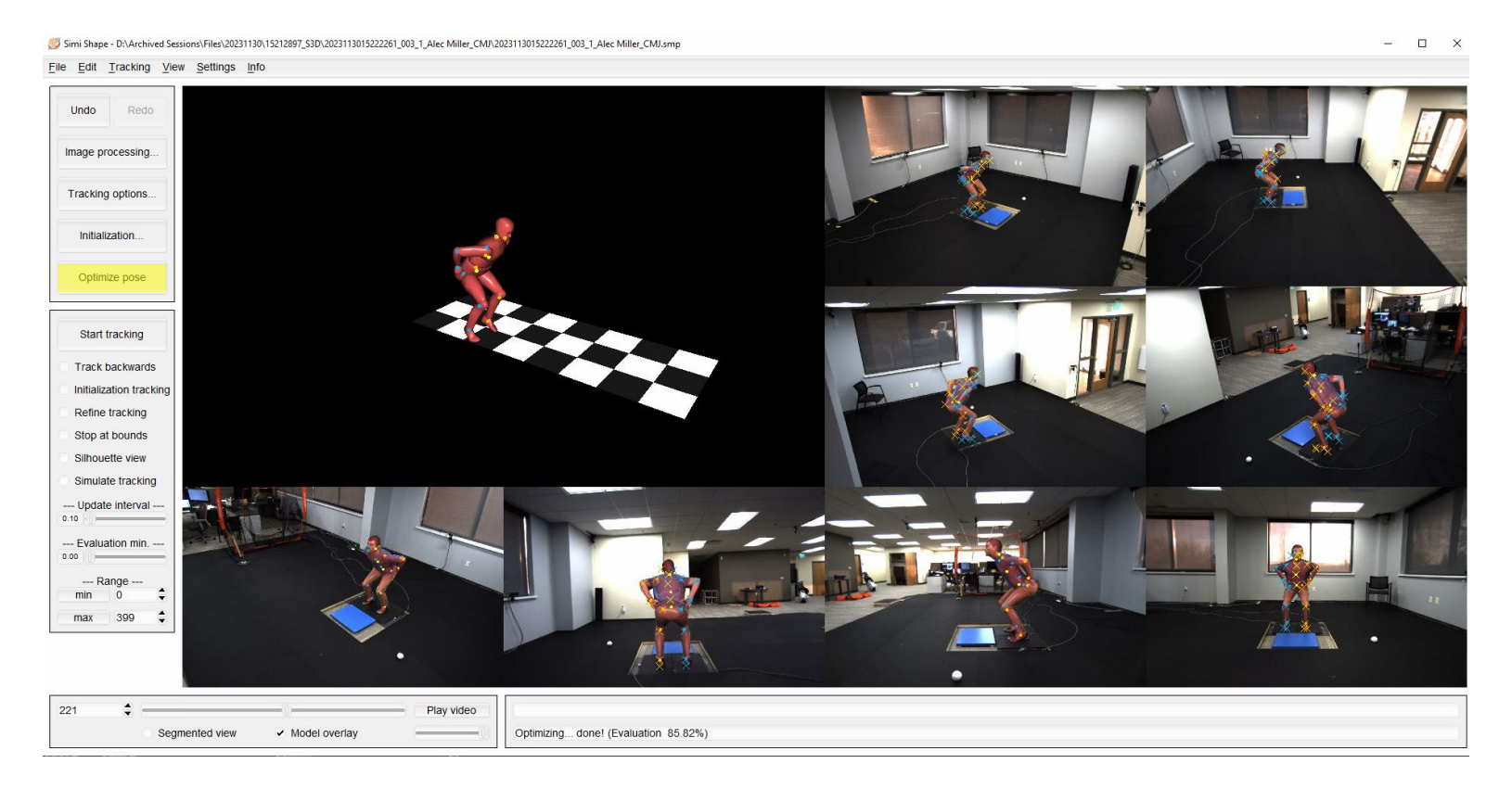

Hold Alt, Right Click on a segment and hold the Right Click  $\rightarrow$  Allows you to rotate the highlighted segment around its' axis.

Hold Shift, Left Click and Hold on a segment  $\rightarrow$  Allows you to move the highlighted segment in the transverse plane.

Hold Shift, Middle Click (press in the scroll wheel) and Hold on a segment  $\rightarrow$  Allows you to move the segment in the frontal plane.

Hold Shift, Right Click and Hold on a segment  $\rightarrow$  Allows to move the highlighted segment in the sagittal plane.

14. Once the model matches the athlete, save the model as an initial pose. Go to [File > Save as initial pose...]. Change the filename to match the format in your initial pose folder, 'Name\_init.shpdata' and Click OK. Click NO on the following window.

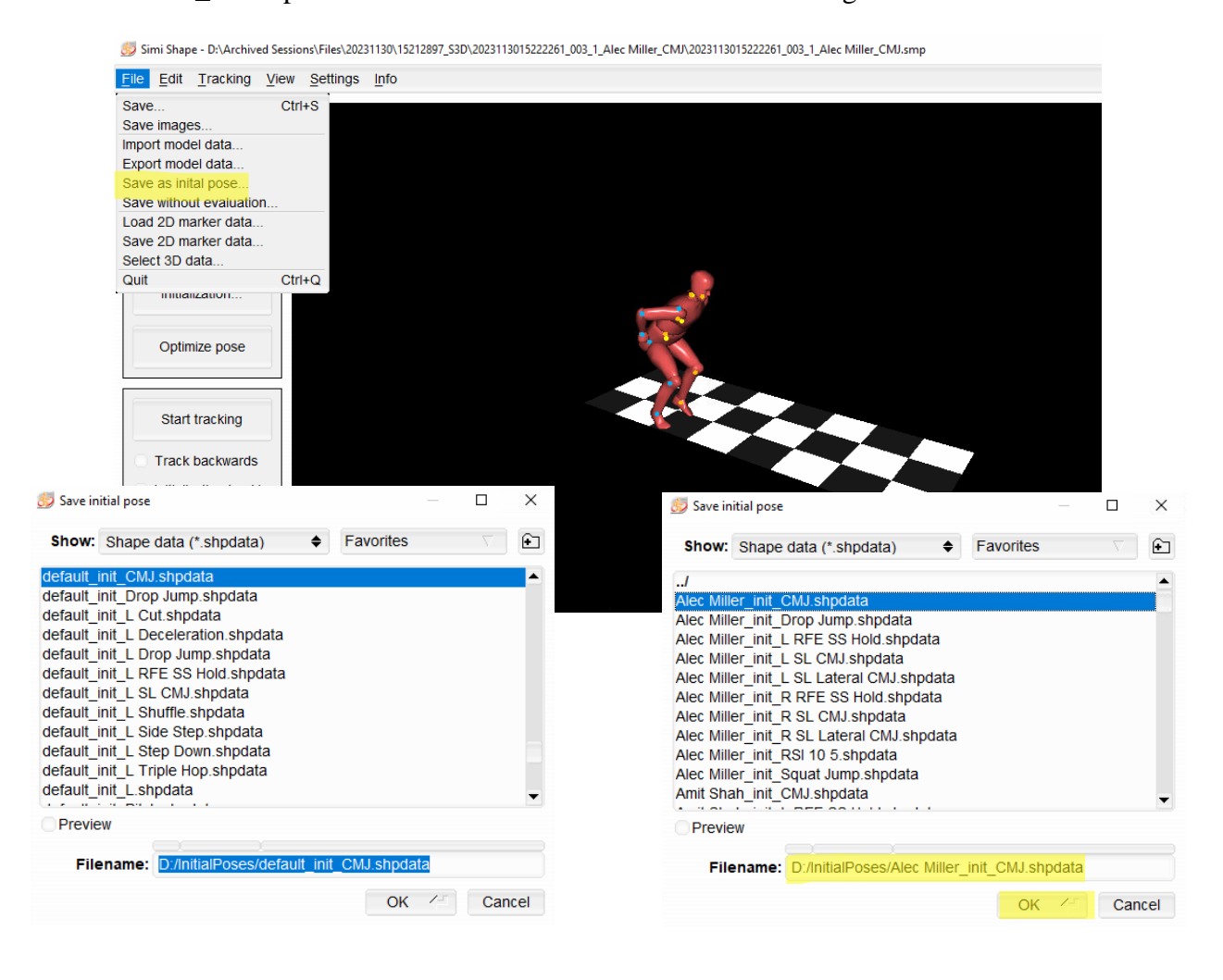

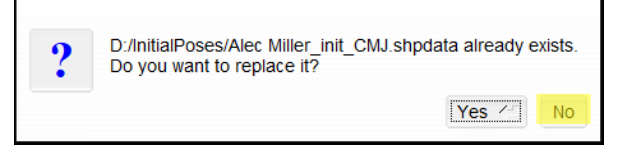

15. Go to [Settings > Load settings], as previously we loaded track\_R.shp settings, we will also want to optimize background segmentation for init\_R.shp settings.

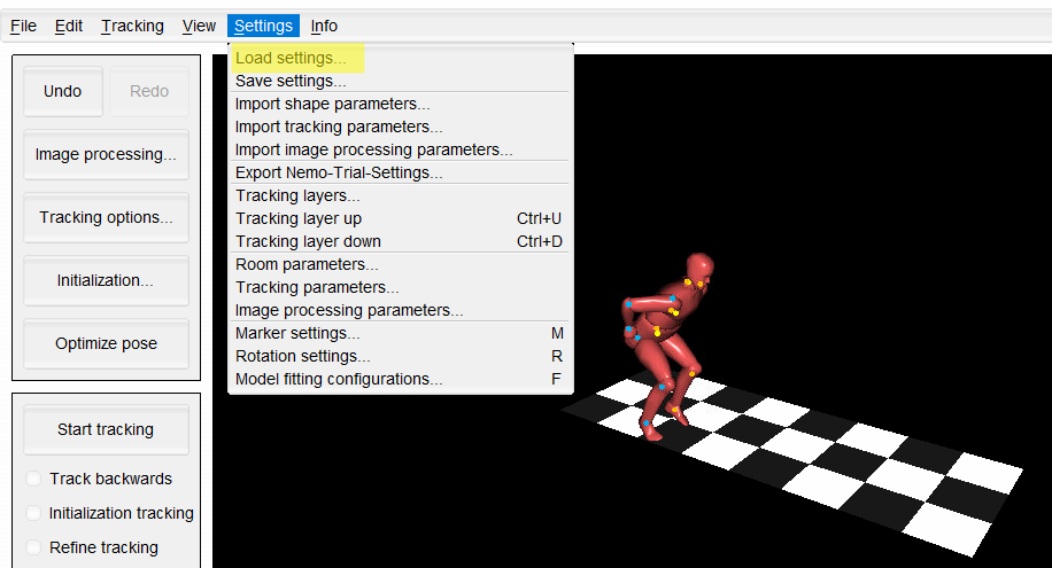

55 Simi Shape - D:\Archived Sessions\Files\20231130\15212897\_S3D\2023113015222261\_003\_1\_Alec Miller\_CMJ\2023113015222261\_003\_1\_Alec Miller\_CMJ.smp

16. Complete steps 10-12 again for the init\_R.shp settings and overwrite the settings file.

| 熨 Load se                                                                                              | ettings              |                    |       |           |      |     | ×   |
|----------------------------------------------------------------------------------------------------|----------------------|--------------------|-------|-----------|------|-----|-----|
| Show:                                                                                                  | Shape se             | ettings (*.shp)    | \$    | Favorites |      |     | ٤   |
| /<br>Simi Alte<br>Right Go<br>init.shp<br>init_L.sh<br>init_R.sh<br>track.shp<br>track_L.s<br>track_R. | p<br>p<br>shp<br>shp | Settings/<br>e.shp |       |           |      |     |     |
| Previe                                                                                                 | w                    |                    |       |           |      |     |     |
| File                                                                                                   | name: 🚺              | ):/Settings/track  | R.shp |           |      |     |     |
|                                                                                                    |                      |                    |       | 0         | к /= | Can | cel |

17. Exit out of Shape and Quit without saving by unchecking the boxes next to Save Simi Motion Project, Save Model Data and Save Settings.

| Edit <u>T</u> racking ⊻iew                 | <u>Settings</u> Info                                                               |                                        |
|--------------------------------------------|------------------------------------------------------------------------------------|----------------------------------------|
| Undo Redo                                  | Save                                                                               |                                        |
| mage processing                            | ons\Files\20231130\15212897_S3D\20231130<br>2023113015222261_003_1_Alec Miller_CMJ | 15222261_003_1_Alec Miller_0<br>Browse |
| Tracking options                           | Save Simi Motion Project (.smp)                                                    | Save model data (.shpdata)             |
| Initialization                             | Shape, 1/30/2024, 11:01:59 AM<br>Export joint positions<br>Export joint rotations  | Save Al-annotations                    |
| Optimize pose                              | @ Evport inverse kinematics                                                        | laund C C C                            |
| Start tracking                             | Export 2D joint positions                                                          |                                        |
| Track backwards                            | Check joint occlusion                                                              |                                        |
| Initialization tracking<br>Refine tracking | Use Al-annotations for 2D export                                                   |                                        |
| Stop at bounds<br>Silhouette view          | Save                                                                               | Cancel                                 |
| Simulate tracking                          |                                                                                    |                                        |